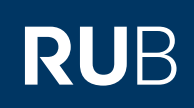

## **CAMPUS SHORTGUIDE** ANMELDEWEITERGABE IN EINEM ZUTEILUNGSVERFAHREN KONFIGURIEREN

SS 2015 🔽 🚺

**INFORMATION** 

Suchen

(i) Sitzungsende in 59:46

Vorlesungsverzeichnis Einrichtungen

Veranstaltungsräume

ANMELDUNGEN

FÜR DAS SPEZIALRECHT "ZUTEILUNGSVERFAHREN/MODUL-ANMELDEVERFAHREN"

## Hinweis

In einem Zuteilungsverfahren kann in den einzelnen Veranstaltungs-/Modulgruppen eine Anmeldeweitergabe eingerichtet werden, um die Anmeldungen von allen Studierenden automatisch in weitere Veranstaltungen/Module zu übernehmen.

## Schritt 1

Melden Sie sich mit dem Spezialrecht "Zuteilungsverfahren/Modul-Anmeldeverfahren" bei Campus an.

- 1. Wählen Sie das korrekte Semester aus.
- 2. Klicken Sie auf den <u>Titel</u> des Zuteilungsverfahrens, bei dem Sie eine Anmeldeweitergabe konfigurieren möchten.

| Zuteilungsgruppe | Anmeldestart | <u>Anmeldefrist</u> | Abmeldebegi |
|------------------|--------------|---------------------|-------------|
| Einführung A     | 10.03.2015   | 12.08.2015          | 10.03.2015  |
|                  | 12:00        | 12:00               | 12:00       |
| Einführung B 2   | 12.03.2015   | 20.03.2015          | 12.03.2015  |
|                  | 12:00        | 12:00               | 12:00       |

## Schritt ?

| Schritt 2                                                                                                | FÜR DIE ANMELDUNG IN DIESER ZUTEILUNGSGRUPPE GELTEN FOLGENDE PRIORITÄTEN:                             |  |  |  |  |  |
|----------------------------------------------------------------------------------------------------|----------------------------------------------------------------------------------------------------|--|--|--|--|--|
| In der Rubrik "Veranstal-<br>tungs-/Modulgruppen"<br>finden Sie die Gruppen des<br>Zuteilungsverfahrens. | Keine Priorisierung vorhanden<br><u>Priorisierung hinzufügen</u><br><u>Anmeldungsliste (sichtbar)</u> |  |  |  |  |  |
| Klicken Sie auf den <u>Titel</u><br><u>der Gruppe</u> , in der Sie<br>eine Anmeldeweitergabe             | Zuteilung starten       Zuteilung zurücksetzen       Zuteilung bestätigen                             |  |  |  |  |  |
| einrichten möchten.                                                                                      | VERANSTALTUNGS-/MODULGRUPPEN                                                                          |  |  |  |  |  |
|                                                                                                    | Gruppe A X                                                                                            |  |  |  |  |  |
|                                                                                                    | Gruppe B                                                                                              |  |  |  |  |  |
|                                                                                                    | Neue Veranstaltungs-/Modulgruppe anlegen<br>Anmeldung eines Studierenden bearbeiten                   |  |  |  |  |  |
|                                                                                                    |                                                                                                    |  |  |  |  |  |
| Schritt 3                                                                                                | VERANSTALTUNGEN                                                                                       |  |  |  |  |  |
| Klicken Sie in der Über-<br>sicht der Gruppe unter der                                                   | 900001 Vorlesung 1 (SS 2015) 🗙                                                                        |  |  |  |  |  |
| Rubrik "Veranstaltungen"                                                                                 | Anmeldungen: 100 Plätze: unbegrenzt Freie Plätze: unbegrenzt Teilnehmer: 0                            |  |  |  |  |  |
| Link <u>Gruppen-Anmeldung</u><br>in andere Veranstal-                                                    | Neue Veranstaltung aufnehmen                                                                          |  |  |  |  |  |
| tungen/Module überneh-                                                                                   | Gruppen-Anmeldung in andere Veranstaltungen/Module übernehmen                                         |  |  |  |  |  |
| men.                                                                                                    | Anmeldung eines Studierenden bearbeiten                                                               |  |  |  |  |  |

| Schritt 4                                                | Anmeldung: Zuteilungsverfahren/Modul-Anmeldeverfahren                                                                                                    |                                                         |        |       |   |  |  |
|----------------------------------------------------------|----------------------------------------------------------------------------------------------------|---------------------------------------------------------|--------|-------|---|--|--|
| 1. Stellen Sie das Semes-                                | Semester:                                                                                                    | SS 2015 🔽 🎧                                             |        |       |   |  |  |
| ter ein, in dem die Ver-<br>anstaltung/das Modul         |                                                                                                    |                                                         |        |       |   |  |  |
| stattfindet, an die/das                                  |                                                                                                    |                                                         |        |       |   |  |  |
| Sie die Anmeldungen                                      | LVNR                                                                                                    |                                                         |        |       |   |  |  |
| 2 Geben Sie den Namen                                    | Veranstaltungsname: Übung 2                                                                                                    |                                                         |        |       |   |  |  |
| oder die Lehrveranstal-                                  | Oder Suche nach M                                                                                                    | odul                                                    |        |       |   |  |  |
| tungsnummer ein.                                         | Modulbezeichnung:                                                                                                    | Modulbezeichnung:                                       |        |       |   |  |  |
| 3. Klicken Sie auf "Su-                                  | Suchan                                                                                                    | Suchen                                                  |        |       |   |  |  |
|                                                          | Jucien                                                                                                    |                                                         |        |       |   |  |  |
|                                                          |                                                                                                    |                                                         |        |       |   |  |  |
| Schritt 5                                                | Anmeldung: Zuteilungsverfahren/Modul-Anmeldeverfahren                                                                                                    |                                                         |        |       |   |  |  |
| Campus listet alle Sucher-<br>gebnisse auf, die zu Ihrer | SUCHERGEBNISSE VERANSTALTUNGEN                                                                                                    |                                                         |        |       |   |  |  |
| Anfrage passen.                                          | 1 Titel                                                                                                    |                                                         | LV-Nr. | Art   |   |  |  |
| wünschten Veranstal-                                     | ✓ Übung 1                                                                                                    | <ul> <li>✓ Übung 1</li> </ul>                           |        | Übung |   |  |  |
| tungen/Module aus.                                       | Übung 2                                                                                                    |                                                         | 800002 | Übung |   |  |  |
| 2. Klicken Sie auf "Spei-                                |                                                                                                    |                                                         |        |       |   |  |  |
|                                                          | Speichern 2                                                                                                    |                                                         |        |       |   |  |  |
|                                                          | Neue Suche                                                                                                    | Neue Suche                                              |        |       |   |  |  |
|                                                          |                                                                                                    |                                                         |        |       | ; |  |  |
| Am Ziel                                                  | VERANSTALTUNGSG                                                                                                    | RUPPE: GRUPPE B                                         |        |       |   |  |  |
| Die automatische Über-                                   | Priorisierte Angabe vo                                                                                                    | on 3 Wünschen.                                          |        |       |   |  |  |
| in die ausgewählten                                      | <u>Ändern</u>                                                                                                    |                                                         |        |       |   |  |  |
| Veranstaltungen/Module                                   |                                                                                                    |                                                         |        |       |   |  |  |
| wurde eingerichtet und                                   | Protokolle des Zuteilu                                                                                                    | ingsverfahrens                                          |        |       |   |  |  |
| zur Übersicht der Gruppe                                 | VERANSTALTUNGEN                                                                                                    |                                                         |        |       |   |  |  |
| zurück.                                                  | 900001 Vorles                                                                                                    | una 1 (SS 2015)                                         |        |       |   |  |  |
|                                                          | Anmeldungen: 100                                                                                                    | Plätze: unbegrenzt Freie Plätze: unbegrenzt Teilnehmer: | : 0    |       |   |  |  |
|                                                          |                                                                                                    | ufa charan                                              |        |       |   |  |  |
|                                                          | Neue Veranstaltung aufnehmen                                                                                                    |                                                         |        |       |   |  |  |
|                                                          | Gruppen-Anmeidung in andere Veranstaltungen/Module übernehmen                                                                                                    |                                                         |        |       |   |  |  |
|                                                          | <u>sumerany circs Stu</u>                                                                                                    |                                                         |        |       |   |  |  |
|                                                          |                                                                                                    |                                                         |        |       |   |  |  |
| für Bedienstete unter                                    | Fur weitere Informationen und Anleitungen zu Campus beachten Sie bitte unsere Benutzerhilfen, die Ihnen auf unseren Hilfeseiten für Bedienstete unter  www.rub.de/ecampus/campus zur Verfügung stehen |                                                         |        |       |   |  |  |
| Ihr eCampus-Team                                         |                                                                                                    |                                                         |        |       |   |  |  |
| Franheitet vom eCampus-Team                              |                                                                                                    |                                                         |        |       |   |  |  |

Stand: 27.11.2015